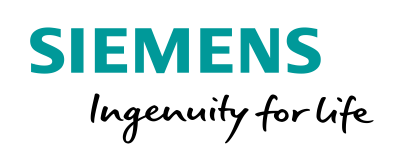

Industry Online Support

NEWS

# Library for SNTP Server Functionality in SIMATIC S7 CPUs (LSNTP)

SIMATIC, TIA Portal

https://support.industry.siemens.com/cs/ww/en/view/82203451

Siemens Industry Online Support

Ch-

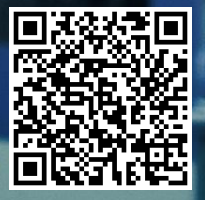

## Legal information

#### Use of application examples

Application examples illustrate the solution of automation tasks through an interaction of several components in the form of text, graphics and/or software modules. The application examples are a free service by Siemens AG and/or a subsidiary of Siemens AG ("Siemens"). They are nonbinding and make no claim to completeness or functionality regarding configuration and equipment. The application examples merely offer help with typical tasks; they do not constitute customer-specific solutions. You yourself are responsible for the proper and safe operation of the products in accordance with applicable regulations and must also check the function of the respective application example and customize it for your system.

Siemens grants you the non-exclusive, non-sublicensable and non-transferable right to have the application examples used by technically trained personnel. Any change to the application examples is your responsibility. Sharing the application examples with third parties or copying the application examples or excerpts thereof is permitted only in combination with your own products. The application examples are not required to undergo the customary tests and quality inspections of a chargeable product; they may have functional and performance defects as well as errors. It is your responsibility to use them in such a manner that any malfunctions that may occur do not result in property damage or injury to persons.

#### **Disclaimer of liability**

Siemens shall not assume any liability, for any legal reason whatsoever, including, without limitation, liability for the usability, availability, completeness and freedom from defects of the application examples as well as for related information, configuration and performance data and any damage caused thereby. This shall not apply in cases of mandatory liability, for example under the German Product Liability Act, or in cases of intent, gross negligence, or culpable loss of life, bodily injury or damage to health, non-compliance with a guarantee, fraudulent non-disclosure of a defect, or culpable breach of material contractual obligations. Claims for damages arising from a breach of material contractual obligations shall however be limited to the foreseeable damage typical of the type of agreement, unless liability arises from intent or gross negligence or is based on loss of life, bodily injury or damage to health. The foregoing provisions do not imply any change in the burden of proof to your detriment. You shall indemnify Siemens against existing or future claims of third parties in this connection except where Siemens is mandatorily liable.

By using the application examples you acknowledge that Siemens cannot be held liable for any damage beyond the liability provisions described.

#### Other information

Siemens reserves the right to make changes to the application examples at any time without notice. In case of discrepancies between the suggestions in the application examples and other Siemens publications such as catalogs, the content of the other documentation shall have precedence.

The Siemens terms of use (https://support.industry.siemens.com) shall also apply.

#### Security information

Siemens provides products and solutions with industrial security functions that support the secure operation of plants, systems, machines and networks.

In order to protect plants, systems, machines and networks against cyber threats, it is necessary to implement – and continuously maintain – a holistic, state-of-the-art industrial security concept. Siemens' products and solutions constitute one element of such a concept.

Customers are responsible for preventing unauthorized access to their plants, systems, machines and networks. Such systems, machines and components should only be connected to an enterprise network or the Internet if and to the extent such a connection is necessary and only when appropriate security measures (e.g. firewalls and/or network segmentation) are in place. For additional information on industrial security measures that may be implemented, please visit https://www.siemens.com/industrialsecurity.

Siemens' products and solutions undergo continuous development to make them more secure. Siemens strongly recommends that product updates are applied as soon as they are available and that the latest product versions are used. Use of product versions that are no longer supported, and failure to apply the latest updates may increase customer's exposure to cyber threats.

To stay informed about product updates, subscribe to the Siemens Industrial Security RSS Feed at: <u>https://www.siemens.com/industrialsecurity</u>.

## **Table of contents**

| Lega | Legal information 2                                                                         |                                                                                                    |  |  |  |
|------|---------------------------------------------------------------------------------------------|----------------------------------------------------------------------------------------------------|--|--|--|
| 1    | Introduction 4                                                                              |                                                                                                    |  |  |  |
|      | 1.1<br>1.2<br>1.3                                                                           | Overview                                                                                                    |  |  |  |
| 2    | Enginee                                                                                     | ering                                                                                                    |  |  |  |
|      | 2.1<br>2.2<br>2.2.1<br>2.2.2<br>2.3<br>2.3.1<br>2.3.2<br>2.3.3<br>2.4                       | Components of the block library                                                                                                    |  |  |  |
| 3    | Additio                                                                                     | nal information                                                                                                    |  |  |  |
|      | 3.1<br>3.1.1<br>3.1.2<br>3.1.3<br>3.1.4<br>3.2<br>3.2.1<br>3.2.2<br>3.2.3<br>3.2.4<br>3.2.5 | Background15System time (UTC) and local time15Network Time Protocol (NTP)15Simple Network Time Protocol (SNTP)16Open User Communication17Notes and support17Timer17Setting up an S7-1200/S7-1500 as NTP client18Setting up an S7-300/400 as NTP client20Setting up HMI panels as NTP clients22Setting up Windows PCs as NTP clients23 |  |  |  |
| 4    | Append                                                                                      | lix                                                                                                    |  |  |  |
|      | 4.1<br>4.2<br>4.3                                                                           | Service and Support25Links and Literature26Change documentation26                                                                                                    |  |  |  |

## 1 Introduction

## 1.1 Overview

NTP and SNTP are used to synchronize clocks in a network. The PROFINET CPUs of the SIMATIC S7-300, S7-400, WinAC RTX, S7-1200, S7-1500 series and ET 200SP CPUs can be configured as NTP clients for time synchronization as a standard feature. With regard to the firmware, the S7 CPUs are generally not designated as NTP servers. For time synchronization in an automation cell, a suitable timer system such as SICLOCK or - for synchronization using the SIMATIC process - additional hardware (communication processors) has to be used.

#### Possible application of the "LSNTP" library

For automation cells or plant sections, the use of the exact International Atomic Time (TAI) is often secondary. It is usually sufficient to have a common time base for all automation components.

Using a SIMATIC S7 CPU as SNTP server allows for flexible and simple synchronization of plants and plant sections, for example, to receive meaningful time stamps for error messages and logging data plant-wide.

The inaccuracy of the SNTP server is below 10 ms.

## 1.2 Mode of operation

#### **Example scenario**

The following figure shows a possible sample configuration with a SIMATIC S7-1500 CPU as SNTP server. Here, the CPU synchronizes its time with an external NTP server. However, any other configuration with a different timer is also possible.

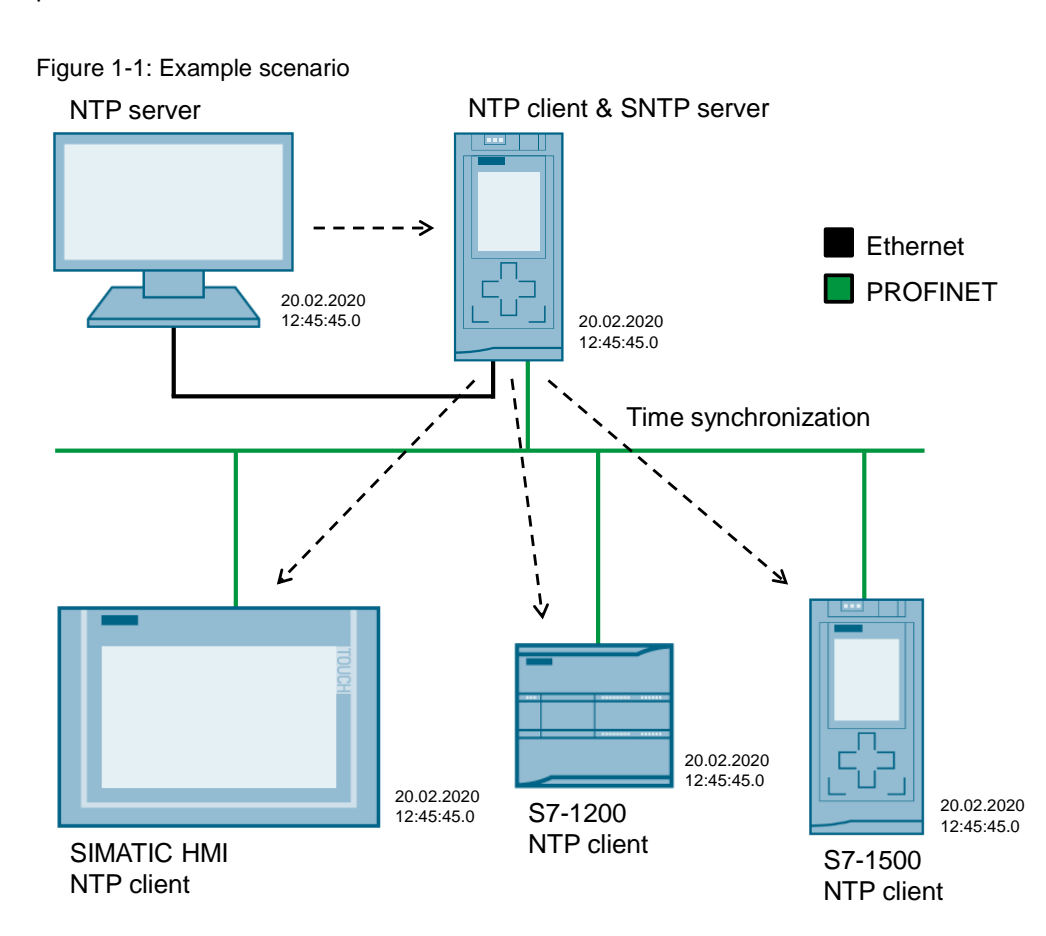

#### Function

The library provides a function block that accomplishes the following functions:

- Receipt and analysis of an NTP message from an NTP client.
- Creation and sending of an SNTP message to the client for time synchronization.

#### Process

Internally, the "LSNTP\_Server" FB works as a simple state machine which is processed after an initialization. The following figure schematically shows the successful processing of the "LSNTP\_Server" FB.

#### Figure 1-2: Process

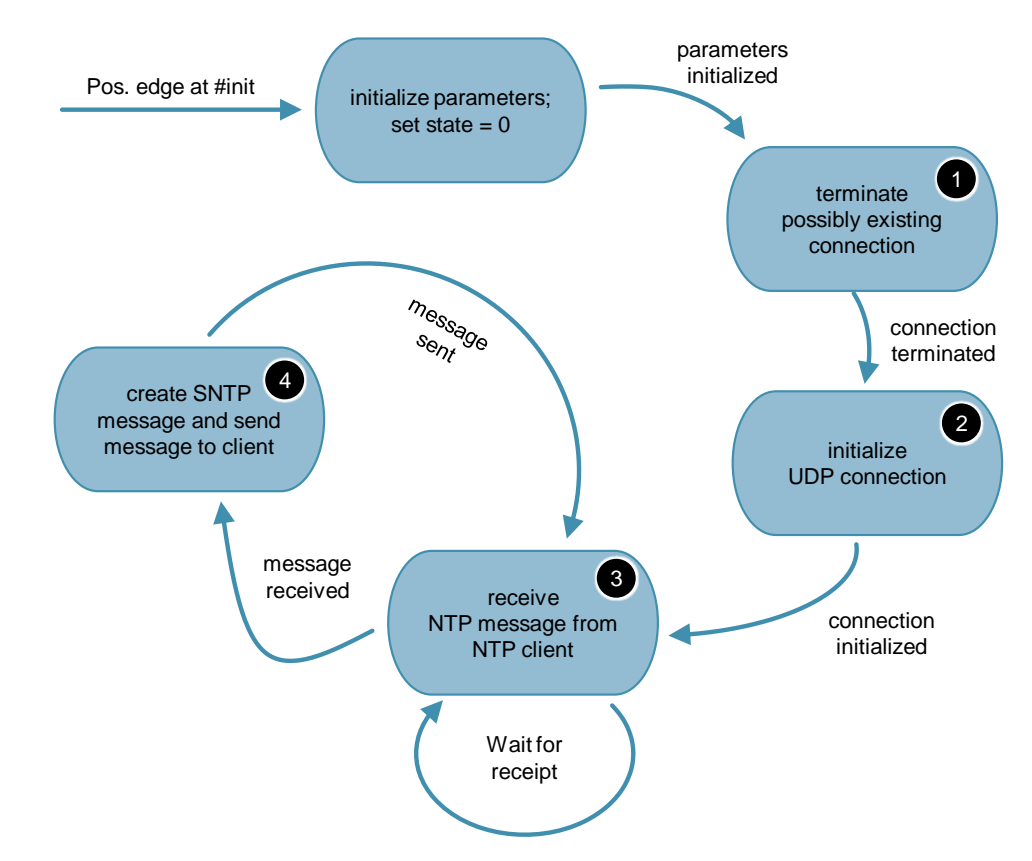

The following table describes an error-free time synchronization:

| Table | 1-1: | Process |
|-------|------|---------|
|-------|------|---------|

| No. | Action                                                                                                    |
|-----|----------------------------------------------------------------------------------------------------|
| 1.  | The FB is called with "init" = TRUE for one cycle, and the parameters of the FB are initialized.                              |
| 2.  | Possibly existing connections with parameterized connection ID are terminated (the TDISCON instruction).                      |
| 3.  | The local communication access point is set up at port 123 reserved for NTP (the TCON instruction).                           |
| 4.  | The request message from an NTP client is awaited (the TURCV instruction).                                                    |
| 5.  | When the time request from an NTP client has been detected, the SNTP message is created and then sent to the client (TUSEND). |
| 6.  | Afterwards, a new request message is awaited again (from the same or a different client).                                     |

**NOTE** From any status, it is possible to return to the initialization status with another change of edge at the "init" input.

#### Effect of cycle time

The SNTP message is sent by the server in the same function block and cycle in which the NTP message is received from a client, and the system time is read out. The SNTP message is completely sent within a cycle. As a result, the cycle time has no effect on the accuracy of the transferred time.

### 1.3 Components used

#### **Requirements for this library**

To make use of the full functionality of the library described here, the hardware and software requirements listed below must be met:

#### Hardware

The "LSNTP" library can be used with all PROFINET S7 CPUs with which Open User Communication (OUC) can be programmed.

These can be CPUs of the following series:

- S7-300
- S7-400
- S7-1200 (CPUs FW ≤ 3.0 or FW ≥ 4.1.3)
- S7-1500
- ET 200SP
- WinAC RTX

#### Software

The library is available for TIA Portal V15.1 and STEP 7 V5.5: https://support.industry.siemens.com/cs/ww/en/view/82203451

## 2 Engineering

## 2.1 Components of the block library

The "LSNTP" library consists of the following blocks and data types.

#### S7-1200 und S7-1500

Table 2-1: Blocks and types of the library for S7-1200 und S7-1500

| Name         | Туре | Version | Description                                                  |
|--------------|------|---------|--------------------------------------------------------------|
| LSNTP_Server | FB   | V3.0.2  | Implements the function of the SNTP server.                  |
| LSNTP_Param  | DB   | -       | Data block for interconnecting the inputs of "LSNTP_Server". |

#### S7-300, S7-400 and WinAC RTX

Table 2-2: Blocks and types of the library for S7-300, S7-400 and WinAC RTX

| Name         | Туре | Version | Description                                                  |
|--------------|------|---------|--------------------------------------------------------------|
| LSNTP_Server | FB   | V2.0.1  | Implements the function of the SNTP server.                  |
| LSNTP_Param  | DB   | -       | Data block for interconnecting the inputs of "LSNTP_Server". |

#### Common

Table 2-3: Blocks and types of the library for common use

| Name                | Туре      | Version | Description                                                   |
|---------------------|-----------|---------|---------------------------------------------------------------|
| LSNTP_typeTelegram  | Data type | V1.0.0  | Describes the structure of the NTP message.                   |
| LSNTP_typeTimestamp | Data type | V1.0.0  | Describes the structure of the time stamp.                    |
| LSNTP_Diag          | DB        | -       | Data block for interconnecting the outputs of "LSNTP_Server". |

## 2.2 Description of interface

#### 2.2.1 LSNTP\_Server for S7-1200 and S7-1500

The following figure shows the call interface of the "LSNTP\_Server" FB. The table describes the parameters of the function block.

Figure 2-1: "LSNTP\_Server" for S7-1200 and S7-1500

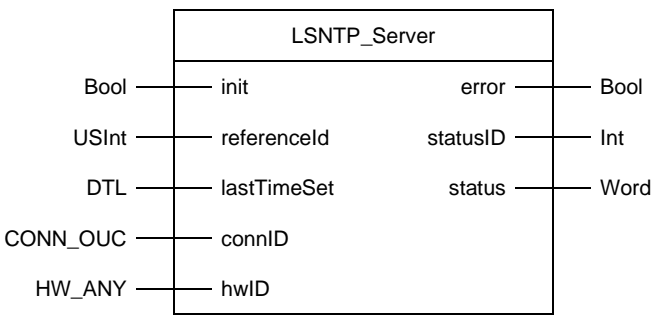

Table 2-4: Parameters of "LSNTP\_Server"

| Parameters  | Туре            | Remark                                                                                                    |
|-------------|-----------------|----------------------------------------------------------------------------------------------------|
| init        | IN:<br>Bool     | The function of the block is activated with a positive edge.<br>This can occur, for example, during the start-up of the CPU in OB100.                                                                                                    |
| referenceld | IN:<br>USInt    | <ul> <li>The input specifies from which time source the server CPU obtains the time:</li> <li>0: uncalibrated (set "manually")</li> <li>1: primary reference (e.g., DCF 77)</li> <li>2: secondary reference (e.g., from GPS receiver)</li> <li>The information is forwarded to the NTP client in SNTP.</li> </ul> |
| lastTimeSet | IN:<br>DTL      | If the information on when the time was set last<br>is available, this information is connected to the<br>input.<br>The information is forwarded to the NTP client in<br>SNTP.<br>If the parameter is not assigned, the current<br>time of the CPU is transferred instead.                                        |
| connID      | IN:<br>CONN_OUC | Is assigned with a free connection ID.<br>The parameter is used internally by the OUC<br>blocks also for connection establishment.                                                                                                    |
| hwID        | IN:<br>HW_ANY   | Hardware identifier of the Ethernet interface.                                                                                                    |
| error       | OUT:<br>Bool    | Shows a configuration error or error of the OUC blocks. Depending on the error type, the output can also be set only for one cycle.                                                                                                    |
| status      | OUT:<br>Word    | Specifies the error (see Chapter $2.4$ ).                                                                                                    |
| statusID    | OUT:<br>Int     | Specifies the source of the error (see Chapter $2.4$ ).                                                                                                    |

#### 2.2.2 LSNTP\_Server for S7-300, S7-400 and WinAC RTX

The following figure shows the call interface of the "LSNTP\_Server" FB. The table describes the parameters of the function block.

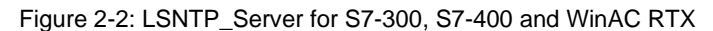

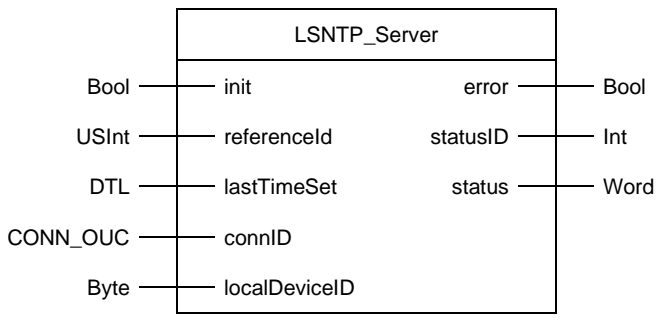

Table 2-5: Parameters of "LSNTP\_Server"

| Parameters    | Туре                 | Remark                                                                                                    |
|---------------|----------------------|----------------------------------------------------------------------------------------------------|
| init          | IN:<br>Bool          | The function of the block is activated with a positive edge.<br>This can occur, for example, during the start-up of the CPU in OB100.                                                                                                    |
| referenceld   | IN:<br>Int           | <ul> <li>The input specifies from which time source the server CPU obtains the time:</li> <li>0: uncalibrated (set "manually")</li> <li>1: primary reference (e.g., DCF 77)</li> <li>2: secondary reference (e.g., from GPS receiver)</li> <li>The information is forwarded to the NTP client in SNTP.</li> </ul> |
| lastTimeSet   | IN:<br>Date_and_Time | If the information on when the time was set last<br>is available, this information is connected to the<br>input.<br>The information is forwarded to the NTP client in<br>SNTP.<br>If the parameter is not assigned, the current<br>time of the CPU is transferred instead.                                        |
| connID        | IN:<br>Word          | Is assigned with a free connection ID.<br>The parameter is used internally by the OUC<br>blocks also for connection establishment.                                                                                                    |
| localDeviceID | IN:<br>Byte          | Specifies the device ID. Further information can be found in the online help of STEP 7 or at $15$ .                                                                                                    |
| error         | OUT:<br>Bool         | Shows a configuration error or error of the OUC blocks. Depending on the error type, the output can also be set only for one cycle.                                                                                                    |
| status        | OUT:<br>Word         | Specifies the error (see Chapter $2.4$ ).                                                                                                    |
| statusID      | OUT:<br>Int          | Specifies the source of the error (see Chapter $2.4$ ).                                                                                                    |

## 2.3 **Project integration**

### 2.3.1 Opening the library and loading it into the project

Table 2-6: Opening the library and loading it into the project

| No. | Instruction                                                                                                    |  |  |
|-----|----------------------------------------------------------------------------------------------------|--|--|
| 1.  | Download the "LSNTP" library and extract the file.                                                                                                    |  |  |
| 2.  | Open TIA Portal and your existing project.                                                                                                    |  |  |
| 3.  | Go to the project view.                                                                                                    |  |  |
| 4.  | Open the "Libraries" pane in the right part of the display.                                                                                                    |  |  |
| 5.  | Expand the "Global libraries" tab.                                                                                                    |  |  |
| 6.  | Click on the "Open global library" icon and select the extracted library.   Global libraries  S-and-Switches  Long Functions  Monitoring-and-control-objects  Documentation templates |  |  |
| 7.  | Select the "I SNTP alxx" global library from the extracted folder.                                                                                                    |  |  |
| 8.  | Depending on the CPU used, drag and drop the blocks from the "Types > S7-<br>300_S7-400" or "Types > S7-1200_S7-1500" folder to the "Program blocks" folder<br>of your device.        |  |  |
|     | The associated data types are instantiated automatically.                                                                                                    |  |  |

### 2.3.2 Setting up an S7-1200/1500 CPU as SNTP server

The following table describes the procedure for setting up an S7-1200/1500 CPU as SNTP server.

| No. | Instruction                                                                                                    |  |  |
|-----|----------------------------------------------------------------------------------------------------|--|--|
| 1.  | Create a data block for interconnecting the input and output parameters of the "LSNTP Server" FB.                                        |  |  |
|     | In the library master copies, data blocks are available for the inputs and outputs.                                                      |  |  |
| 2.  | Insert the "LSNTP_Server" FB into OB1 and create an instance data block.                                                                 |  |  |
| 3.  | Interconnect the temporary tag "Initial_Call" to the input "init".                                                                       |  |  |
| 4.  | Interconnect the input and output parameters with the parameters of the same name of the data block created in step 1.                   |  |  |
|     | "InstLSNTP_<br>Server"                                                                                                    |  |  |
|     | "LSNTP_Server"                                                                                                    |  |  |
|     | EN<br>#Initial Call init                                                                                                    |  |  |
|     | "LSNTP_Param".<br>referenceID referenceId error — error                                                                                  |  |  |
|     | "LSNTP_Param". "LSNTP_Diag".<br>lastTimeSet lastTimeSet statusID statusID                                                                |  |  |
|     | "LSNTP_Param". "LSNTP_Diag".<br>connID connID status                                                                                     |  |  |
|     | 64 — hwiD ENO —                                                                                                    |  |  |
|     | Adapt the input parameters according to your application (for example, the "connID" connection ID can be used only once in the project). |  |  |
| 5.  | Interconnect the hardware identifier of your Ethernet interface to the input "hwID".                                                     |  |  |
|     | "InstLSNTP_<br>Server"                                                                                                    |  |  |
|     | "LSNTP_Server"                                                                                                    |  |  |
|     | EN                                                                                                    |  |  |
|     | "I SNTP Param"                                                                                                    |  |  |
|     | referenceID — referenceId "LSNTP_Diag".                                                                                                  |  |  |
|     | LSNTP_Param . error — error                                                                                                    |  |  |
|     | "LSNTP_Param". statusID — statusID                                                                                                    |  |  |
|     | connID connID "LSNTP_Diag".                                                                                                    |  |  |
|     | "Local~PROFINETstatus<br>interface_1" — hwID ENO —                                                                                       |  |  |
| 6   | Load your user program into the CPLL and restart the CPLL The CPLL then works as                                                         |  |  |
| 0.  | SNTP server.                                                                                                    |  |  |

Table 2-7: Setting up an S7-1200/1500 CPU as SNTP server

### 2.3.3 Setting up an S7-300/400 CPU as SNTP server

The following table describes the procedure for setting up an S7-300/400 CPU as SNTP server.

| Table 2-8: Setting up an S7-300/400 CPU as SNTP s | server |
|---------------------------------------------------|--------|
|---------------------------------------------------|--------|

| No. | Instruction                                                                                                    |  |  |
|-----|----------------------------------------------------------------------------------------------------|--|--|
| 1.  | Create a data block for interconnecting the input and output parameters of the                                                           |  |  |
|     | In the library master copies, data blocks are available for the inputs and outputs.                                                      |  |  |
| 2.  | Insert the COMPLETE RESTART-OB (OB100) into your project, and in this OB, set the "init" tag of the block created in step 1.             |  |  |
|     | "LSNTP Param".init                                                                                                    |  |  |
|     | s                                                                                                    |  |  |
|     | "dummy" <b>—o</b>                                                                                                    |  |  |
| 3.  | Insert the "LSNTP_Server" FB into OB1 and create an instance data block.                                                                 |  |  |
| 4.  | Interconnect the input and output parameters with the parameters of the same name of the data block created in step 1.                   |  |  |
|     | "InstLSNTP_Server"                                                                                                    |  |  |
|     | "LSNTP_Server"                                                                                                    |  |  |
|     | <del></del> EN                                                                                                    |  |  |
|     | "LSNTP_Param".init — init                                                                                                    |  |  |
|     | "LSNTP_Param".<br>referenceId — referenceId                                                                                              |  |  |
|     | "LSNTP_Param".                                                                                                    |  |  |
|     | "I SNTP Param" error — "LSNTP_Diag".error                                                                                                |  |  |
|     | connID — connID status — "LSNTP_Diag".status                                                                                             |  |  |
|     | "LSNTP_Param". statusID — "LSNTP_Diag".statusID                                                                                          |  |  |
|     | localDeviceID ENO                                                                                                    |  |  |
|     | Adapt the input parameters according to your application (for example, the "connID" connection ID can be used only once in the project). |  |  |
| 5.  | Insert a new network into OB1 and there reset the "init" tag of the block created in step 1.                                             |  |  |
|     | "LSNTP Param".init                                                                                                    |  |  |
|     | B                                                                                                    |  |  |
|     | "dummy"•                                                                                                    |  |  |
| 6.  | Load your user program into the CPU and restart the CPU. The CPU then works as SNTP server.                                              |  |  |

## 2.4 Error handling

If an error is detected, the "error" output is set for a cycle. If the error remains permanent, the setting of the output is retained accordingly. In addition, the "status" output specifies the error, and "statusID" specifies the error source. The "status" and "statusID" outputs remain set as long as "error".

The table below shows the meaning of the "status" and "statusID" output parameters.

| statusID | status  | Meaning                                                                                                    |
|----------|---------|----------------------------------------------------------------------------------------------------|
| 1        | 16#xxxx | An error has occurred at the TCON instruction. The meaning of the status is described in the TIA Portal information system.   |
| 2        | 16#xxxx | An error has occurred at the TUSEND instruction. The meaning of the status is described in the TIA Portal information system. |
| 3        | 16#xxxx | An error has occurred at the TURCV instruction. The meaning of the status is described in the TIA Portal information system.  |
| 4        | 16#8000 | The "localDeviceID" input parameter is connected to an unaccepted value.                                                      |

Table 2-9: Status codes

**Note** Interconnect the output parameters in order to recognize an error of the block and to perform adequate error handling.

## **3** Additional information

## 3.1 Background

#### 3.1.1 System time (UTC) and local time

#### **Explanation of terms**

Based on the Universal Time Coordinated (UTC), the local time is determined starting from the prime meridian, taking into account the time shift and summer/winter times, if applicable.

The Central European Time (CET) is calculated as UTC plus one hour. In the summer, the Central European Summer Time (CEST) applies, which is calculated as UTC plus two hours.

The NTP and SNTP always send the UTC according to specification. If the current local time is to be kept, corresponding settings or calculations are required.

#### S7-1200 and S7-1500

S7-1200 and S7-1500 CPUs include a system time as well as a local time.

When the time of these CPUs is synchronized via an NTP/SNTP server, the UTC is applied as system time and the local time is calculated automatically on the basis of the settings made (also see chapter 3.2.2).

#### S7-300 and S7-400

S7-300 and S7-400 CPUs include only a system time which is set to the UTC during synchronization via the CPU using an NTP/SNTP server.

In order to have the local time also available, for example, for the generation of messages, the local time has to be calculated using system-internal functions (see chapter 3.2.3 or (4)).

#### 3.1.2 Network Time Protocol (NTP)

#### Task

NTP serves for the synchronization of clocks in a network. PCs, panels, CPUs, etc. can synchronize time via a (or several) server(s).

#### Mode of operation

An NTP client sends a message which is already assigned time stamps to the NTP server. The server responds to this message (by using an algorithm, for example, to consider packet runtimes), and the client then sets its clock according to the information received in the message.

An NTP client can have several time servers entered. On the basis of the "stratum" entered in the message and other factors, the client decides in favor of the optimal server and sends the request message to it.

#### 3.1.3 Simple Network Time Protocol (SNTP)

#### **Differentiation between NTP and SNTP**

SNTP is a simplified form of the NTP. Due to the simpler algorithms used, the SNTP is less accurate than the NTP. However, for the use in automation cells, the accuracy of the SNTP time synchronization is usually absolutely sufficient.

The structure of the messages is identical in both protocols, which means that NTP clients can also obtain the time from SNTP servers.

Figure 3-1: Structure of the NTP/SNTP message

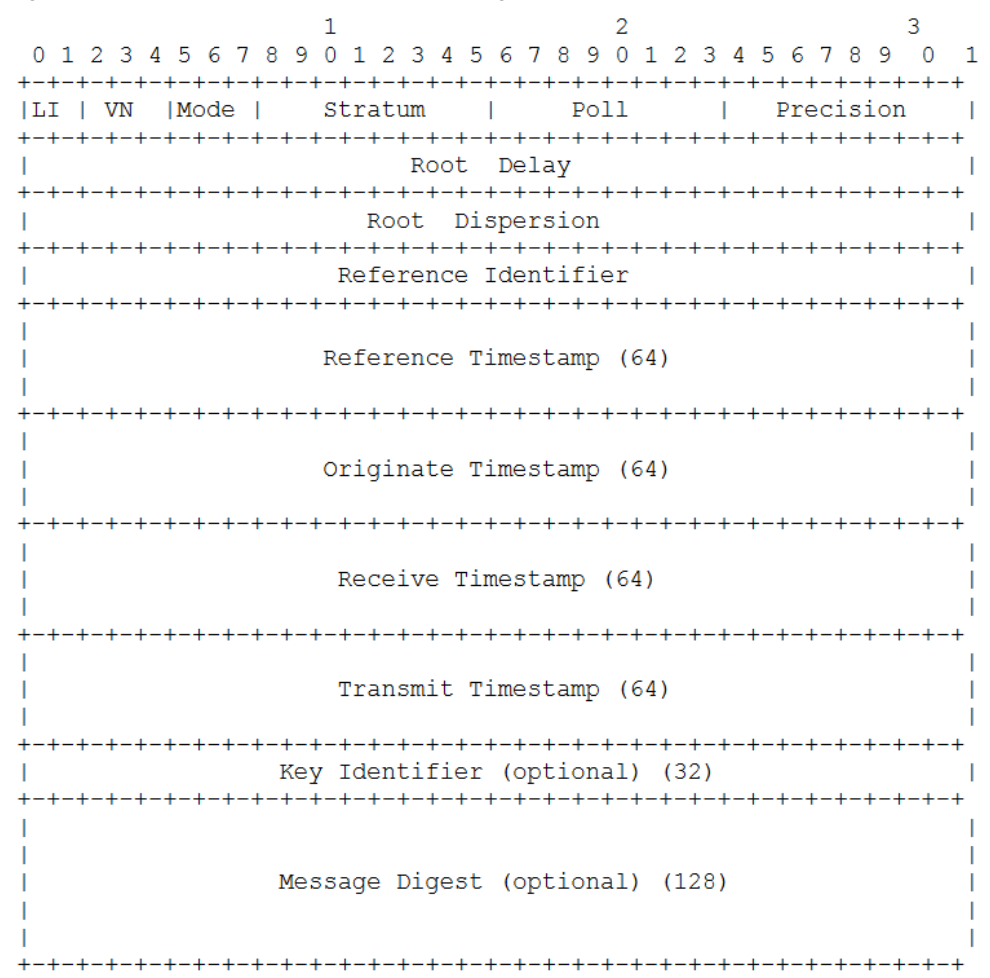

A detailed description of the SNTP can be found on the website of the Internet Engineering Task Force:

http://tools.ietf.org/html/rfc4330

#### Using SNTP

Since its implementation is easy and its accuracy is sufficient for automation technology, the SNTP is used by the "LSNTP" library.

#### 3.1.4 Open User Communication

The basis of the SNTP is UDP which is implemented with the help of Open User Communication (OUC) in the PROFINET CPUs of SIMATIC S7. The current version V2.1.0 of the "LSNTP" block library uses instructions of the OUC library V5.0.

## 3.2 Notes and support

#### 3.2.1 Timer

In order to set the time of the SNTP server, you can use one of the following options:

- Synchronizing the time with an external NTP server
- Setting the CPU clock to the time of the connected PG (see Table 3-1)
- Reading out the time of a commercially available GPS receiver

Table 3-1: Setting the time of an S7-1500 CPU with the help of TIA Portal

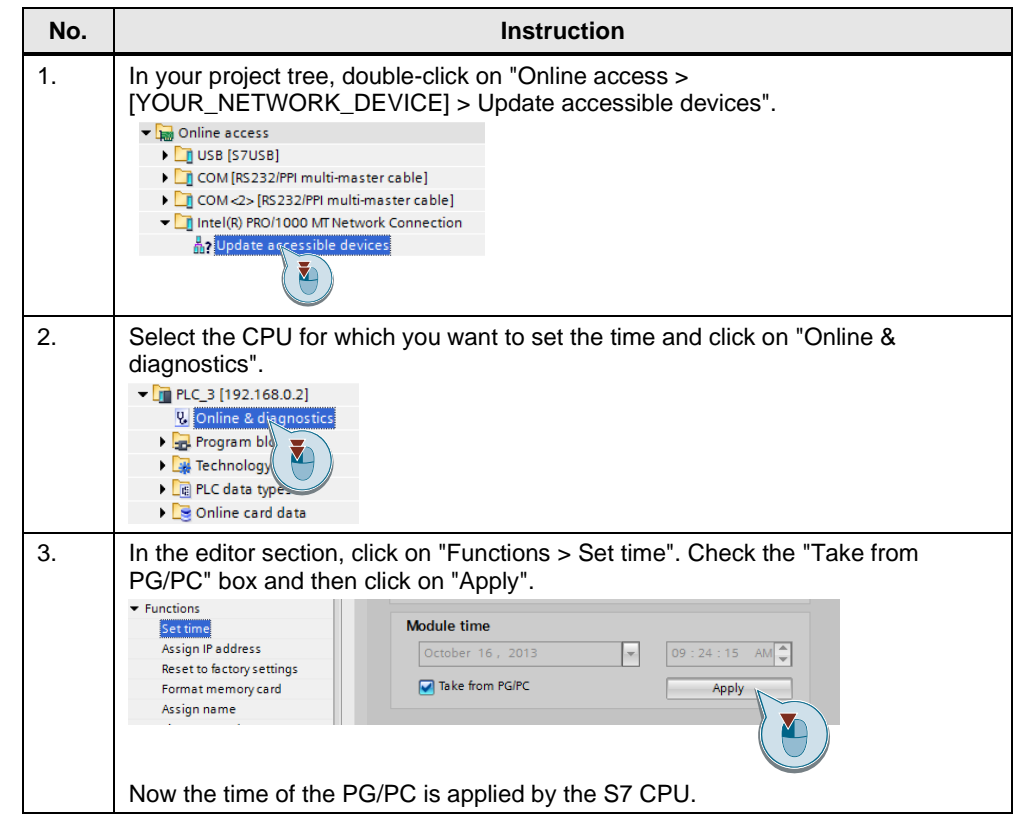

**NOTE** Further information on time synchronization in the automation environment can found on the topic page "Time synchronization":

https://support.industry.siemens.com/cs/ww/en/view/86535497

### 3.2.2 Setting up an S7-1200/S7-1500 as NTP client

#### Hardware configuration settings

The following table describes how to set up the CPU as NTP client.

| No. | Instruction                                                                                                    |                                                                                                    |  |
|-----|----------------------------------------------------------------------------------------------------|----------------------------------------------------------------------------------------------------|--|
| 1.  | In the project navigation, select "[YOUR_PROJECT] > [YOUR_CPU] > device configuration" and in the inspector window, click on the "Properties" tab.                                                                                                    |                                                                                                    |  |
| 2.  | Select the PROFINET interface of the CPU and click on "Time synchronization" (①). Check the "Enable time synchronization via NTP server" box (②) and confirm the prompt. Then enter the IP address of the server CPU (③) and the required update interval (④). |                                                                                                    |  |
|     |                                                                                                    |                                                                                                    |  |
|     | General     PROFINET interface [X1]     General     Ethernet address     Time synchroniza     Operating mode     Advanced options     Web server access     Hardware identifier     PROFINET interface [X2]     DP interface [X3]     Startup     Cycle        | Time synchronization          NTP mode          2         2 <ul> <li>Enable time synchronization via NTP server</li> <li>IP addresses</li> <li>Server 1:</li> <li>192 . 168 . 0 . 2</li> <li>Server 2:</li> <li>0 . 0 . 0 . 0</li> <li>Server 4:</li> <li>0 . 0 . 0 . 0</li> <li>Server 4:</li> <li>86400</li> <li>s</li> </ul> <li>4</li>                                                                                                    |  |
|     | difference between st<br>→ General<br>→ PROFINET interface [X1]<br>General<br>Ethernet addresses                                                                                                    | tandard and daylight savings time ( <sup>3</sup> ). Time of day Local time2                                                                                                    |  |
|     | Time synchronization<br>Operating mode<br>Advanced options<br>Web server access<br>Hardware identifier<br>PROFINET interface [X2]                                                                                                    | Time zone: (UTC +01:00) Amsterdam, Berlin, Bern, Rome, Stor                                                                                                    |  |
|     | <ul> <li>DP interface [X3]<br/>Startup<br/>Cycle</li> <li>Communication load</li> <li>System and clock memory</li> <li>System diagnostics</li> <li>Web server</li> <li>Display</li> <li>User interfa</li> </ul>                                                | Difference between standard<br>and daylight savings time:       60       mins       3         Start of daylight saving time       Image: Start of daylight saving time       3         Last       Image: Start of daylight saving time       Image: Start of daylight saving time         Image: Start of daylight saving time       Image: Start of daylight saving time       Image: Start of daylight saving time         Image: Start of daylight saving time       Image: Start of daylight saving time       Image: Start of daylight saving time         Image: Start of daylight saving time       Image: Start of daylight saving time       Image: Start of daylight saving time         Image: Start of daylight saving time       Image: Start of daylight saving time       Image: Start of daylight saving time         Image: Start of daylight saving time       Image: Start of daylight saving time       Image: Start of daylight saving time         Image: Start of daylight saving time       Image: Start of daylight saving time       Image: Start of daylight saving time         Image: Start of daylight saving time       Image: Start of daylight saving time       Image: Start of daylight saving time         Image: Start of daylight saving time       Image: Start of daylight saving time       Image: Start of daylight saving time         Image: Start of daylight saving time       Image: Start of daylight saving time       Image: Start of daylight saving time         Image: Start of dayl |  |
|     | Time of day<br>Protection<br>System power supply<br>Connection resources<br>Overview of addresses                                                                                                    | Start of standard time       Last <ul> <li>Sunday</li> <li>October</li> <li>at: 03:00 a.m.</li> </ul>                                                                                                    |  |

#### Differentiation: system time and local time

The system time of the CPU is the internal time of the CPU, in this case, transferred by the NTP. It is usually provided as UTC.

The local time is the time of the location of the CPU (time zone, summer/winter time) calculated dependent on the system time.

#### Reading out the system time

The system time can be read out with the "RD\_SYS\_T" instruction. The "RET\_VAL" output parameter of the instruction corresponds to "0" if read-out is completed successfully.

The time is written to a variable via the "OUT" output parameter with one of the following data types:

- DT
- LDT
- DTL

#### Reading out the local time

The local time of the CPU can be read out with the "RD\_LOC\_T" instruction. The "RET\_VAL" output parameter of the instruction corresponds to "0" if read-out was successful. It corresponds to "1" if read-out was successful, and the local time is currently set to daylight savings time.

The time is written to a variable via the "OUT" output parameter with one of the following data types:

- DT
- LDT
- DTL

#### 3.2.3 Setting up an S7-300/400 as NTP client

#### Hardware configuration settings (HWCN)

The following table describes how to set up the CPU as NTP client.

| Table 3-3: | Setting up | an S7-3 | 00/400 as | NTP | client |
|------------|------------|---------|-----------|-----|--------|

| No.                                                                                                    | Instruction                                                                                                    |                                                                                      |  |
|----------------------------------------------------------------------------------------------------|----------------------------------------------------------------------------------------------------|--------------------------------------------------------------------------------------|--|
| 1.                                                                                                    | In the project navigation, select "[YOUR_PROJECT] > [YOUR_CPU] > device configuration" and in the inspector window, click on the "Properties" tab.                                |                                                                                      |  |
| 2.                                                                                                    | Select the PROFINET interface of the CPU and click on "Time synchronization"                                                                                                    |                                                                                      |  |
|                                                                                                    | (1). Check the "Enable time synchronization via NTP server" box (2) and confirm the prompt. Then enter the IP address of the server CPU (3) and the required update interval (4). |                                                                                      |  |
|                                                                                                    | Time synchronization                                                                                                    |                                                                                      |  |
| ✓ PROFINET interface [X1]     General     Ethernet addresse     Time synchroniza     Time synchroniza     Ethernet addresse     Time synchroniza |                                                                                                    | NTP mode                                                                             |  |
|                                                                                                    | <ul> <li>Advanced options<br/>Web server access<br/>Hardware identifier</li> <li>PROFINET interface [X2]</li> <li>DP interface [X3]<br/>Startuo</li> </ul>                        | Server 1: 192.168.0.2<br>Server 2: 0.0.0.0<br>Server 3: 0.0.0.0<br>Server 4: 0.0.0.0 |  |
|                                                                                                    | Cycle                                                                                                    | Update interval: 86400 s                                                             |  |

#### Reading out the system time

The system time can be read out with the "RD\_SYS\_T" instruction. The "RET\_VAL" output parameter of the instruction corresponds to "0" if read-out is completed successfully.

The time is written to a variable of the Date\_and\_Time (DT) type via the "OUT" output parameter.

#### Calculating the local time

As the S7-300 and S7-400 CPUs do not automatically provide the local time in addition to the system time, the system time can be converted into the local time with the "BT\_LT" instruction.

It might be reasonable to use the calculated local time also for the creation of messages etc.

The following table shows the calling of the "BT\_LT" instruction in the FBD for the calculation of the current local time.

The screenshots originate from the provided sample project.

| Table 3-4 | 4: Calculating the local time                                                                                                    |  |  |  |  |
|-----------|----------------------------------------------------------------------------------------------------|--|--|--|--|
| No.       | Instruction                                                                                                    |  |  |  |  |
| 1.        | Add a data block of the "WS_RULES" type to your user program.                                                                                                    |  |  |  |  |
|           | Add new block                                                                                                    |  |  |  |  |
|           | Name:                                                                                                    |  |  |  |  |
|           |                                                                                                    |  |  |  |  |
|           | Type: IF WS_RULES                                                                                                    |  |  |  |  |
|           | Language: DB                                                                                                    |  |  |  |  |
| 2.        | Set the default values of the data block dependent on your time zone. When inserting the data block into STEP 7 V13, the default values are preset to CET with daylight savings time changeover. For more help on the values, please refer to the STEP 7 help. |  |  |  |  |
|           |                                                                                                    |  |  |  |  |
|           | ✓ B2L Struct 0.0     ✓ Base time <> Local time     S Int 0.0     ✓    ✓                                                                                                    |  |  |  |  |
|           | T Int 2.0 2 Since the source summer to winter time [30 min], v                                                                                                    |  |  |  |  |
|           | <ul> <li>✓ W2S Struct 4.0</li> <li>✓ ✓ ✓ ✓ ✓ ✓ ✓ ✓ ✓ ✓ ✓ ✓ ✓ ✓ ✓ ✓ ✓ ✓ ✓</li></ul>                                                                                                    |  |  |  |  |
|           | Month                                                                                                    |  |  |  |  |
|           | ■ W Byte 1.0 B#16#9 🗹 🗹 Occurence (1=first, 2=second,, 9 = last)                                                                                                    |  |  |  |  |
|           | D Byte 2.0 B#16#1                                                                                                    |  |  |  |  |
|           | H Byte 3.0 B#16#2                                                                                                    |  |  |  |  |
|           | ✓ S2W Struct 8.0     ✓    ✓                                                                                                    |  |  |  |  |
|           | ■ W Byte 1.0 B#16#9 V Occurence (1=first, 2=second,., 9 = last)                                                                                                    |  |  |  |  |
|           | ■ D Byte 2.0 B#16#1 🗹 📝 Day of Week (Sunday = 1)                                                                                                    |  |  |  |  |
|           | ■ H 🗐 3.0 8#16#3 🖌 🖌 Hour                                                                                                    |  |  |  |  |
| 3.        | Then first read out the system time with the "RD_SYS_T" block.                                                                                                    |  |  |  |  |
| 4.        | Call the "BT_LT" instruction and transfer the current system time as well as the data block created in steps 1 and 2.                                                                                                    |  |  |  |  |
|           | The instruction returns the local time. Save this time in such a way that it can be accessed CPU-wide. Thus, diagnostic messages etc. can be supplied with the                                                                                                 |  |  |  |  |
|           | local time as time stamp.                                                                                                    |  |  |  |  |
|           | RD_SYS_T<br>Date_And_Time                                                                                                    |  |  |  |  |
|           | RET_VAL — #ret                                                                                                    |  |  |  |  |
|           | OUT — # sys_T BT_LT                                                                                                    |  |  |  |  |
|           | Hore T. DT. D. 1914 Heret                                                                                                    |  |  |  |  |
|           | #sys_1 — B1 Ret_Val — #fet                                                                                                    |  |  |  |  |
|           | "WS_DAT" WS_DAT ENO -                                                                                                    |  |  |  |  |

### 3.2.4 Setting up HMI panels as NTP clients

The following table describes the procedure for setting up an HMI panel as NTP client.

| No. | Instruction                                                                                                    |  |  |
|-----|----------------------------------------------------------------------------------------------------|--|--|
| 1.  | Open the Control Panel.                                                                                                    |  |  |
| 2.  | Open the "Profinet" dialog with the "PROFINET IO" icon. Go to the "NTP" tab.                                                                                                    |  |  |
| 3.  | Activate "Automatically synchronize with a time server" and enter an update rate.                                                                                                   |  |  |
| 4.  | Enter the IP address of the server CPU under "Name". In our example, this is<br>192.168.0.101 for the S7-1200.<br>With a click on "Test", the availability of the server is tested. |  |  |
| 5.  | Confirm the entries with OK.                                                                                                    |  |  |

Table 3-5: Setting up HMI panels as NTP clients

### 3.2.5 Setting up Windows PCs as NTP clients

The following table describes the procedure for setting up a PC as NTP client in Windows 7.

| No. | Instruction                                                                                                    |                                                                                                    |                                                                                                    |                                                                                                    |                               |                                                                                                    |
|-----|----------------------------------------------------------------------------------------------------|----------------------------------------------------------------------------------------------------|----------------------------------------------------------------------------------------------------|----------------------------------------------------------------------------------------------------|-------------------------------|----------------------------------------------------------------------------------------------------|
| 1.  | Click on "Start" and enter "services.msc" in the search line. Confirm with Return.<br>A "Services" window opens.                                                                                                    |                                                                                                    |                                                                                                    |                                                                                                    |                               |                                                                                                    |
| 2.  | Select the "Windows Time" service and start the service via the blue link if it has<br>not started yet.<br>Additionally, set the service to "Automatic" so that it is started automatically by the<br>operating system upon each start-up. |                                                                                                    |                                                                                                    |                                                                                                    |                               |                                                                                                    |
|     | Services (Local)                                                                                                    | Services (Local)                                                                                                    |                                                                                                    |                                                                                                    |                               |                                                                                                    |
|     |                                                                                                    | Windows Time                                                                                                    | Name                                                                                                    | Description                                                                                                    | Status                        | Startup Type                                                                                                    |
|     |                                                                                                    | Start the service<br>Description:<br>Maintains date and time<br>synchronization on all clients and<br>servers in the network. If this service<br>is stopped, date and time<br>synchronization will be unavailable. If<br>this service is disabled, any services<br>that explicitly depend on it will fail to<br>start. | Windows Font Ca     Windows Image A     Windows Installer     Windows Installer     Windows Live ID S     Windows Meaia C     Windows Media C     Windows Media P     Windows Media P     Windows Media P     Windows Media P     Windows Presenta     Windows Presenta     Windows Renct     Windows Renct     Windows Carch     Windows Time     Windows Undate | Optimizes p<br>Provides im<br>Adds, modi<br>Enables Win<br>Vindows M<br>Starts and st<br>Shares Win<br>Enables inst<br>Optimizes p<br>Windows R<br>Provides co<br>Maintains d<br>Enables the | Started<br>Started<br>Started | Manual<br>Manual<br>Automatic<br>Automatic<br>Manual<br>Manual<br>Manual<br>Manual<br>Automatic (D<br>Automatic (D |
| 3.  | Click on "Start" and enter "regedit" in the search line. Confirm with Return.<br>Confirm the dialog with "Yes".                                                                                                    |                                                                                                    |                                                                                                    |                                                                                                    |                               |                                                                                                    |
| 4.  | Navigate to the<br>"HKEY_LOCA<br>meters" folder<br>"[IP_ADRESS<br>Edit String<br>Value name:<br>NtpServer<br>Value data:<br>192.168.0.2.0x7                                                                                                | e<br>L_MACHINE\SYSTEM\C<br>and set the "NtpServer"  <br>E_DER_SERVER_CPU],                                                                                                    | Cancel                                                                                                    | et\Services<br>ing value:                                                                                                    | s\W32T                        | ïme∖Para                                                                                                    |

Table 3-6: Setting up Windows PCs as NTP clients

| No. | Instruction                                                                                                    |
|-----|----------------------------------------------------------------------------------------------------|
| 5.  | Then edit the<br>"HKEY_LOCAL_MACHINE\SYSTEM\CurrentControlSet\services\W32Time\Time<br>Providers\NtpClient\Enabled" key and set it to the value 1.<br>Edit DWORD (32-bit) Value<br>Value name:<br>Enabled<br>Value data:<br>Base<br>Hexadecimal<br>Decimal                                                                                                    |
|     |                                                                                                    |
| 6.  | Click on "Start" and enter "cmd" in the search line. Execute the command line with<br>administrator rights. Confirm with "Yes".                                                                                                    |
| 7.  | Enter the command "w32tm /config /update" in the command line and confirm with<br>Return. Windows thus refreshes the settings.<br>Administrator: C:\Windows\System32\cmd.exe<br>Microsoft Windows [Version 6.1.7600]<br>Copyright (c) 2009 Microsoft Corporation. All rights reserved.<br>C:\Windows\system32>w32tm /config /update<br>The command completed successfully. |
| 8.  | Now enter the command "w32tm /resync" and confirm with Return. Thus, the time<br>is requested via NTP from the server entered in step 4 for the first time.<br>Administrator: C:\Windows\System32\cmd.exe<br>C:\Windows\system32>w32tm /resync<br>Sending resync command to local computer<br>The command completed successfully.                                          |

### **Note** Make sure that port 123 is opened in the firewall of your PC.

#### Appendix 4

#### 4.1 Service and Support

#### **Industry Online Support**

Do you have any questions or need assistance?

Siemens Industry Online Support offers round the clock access to our entire service and support know-how and portfolio.

The Industry Online Support is the central address for information about our products, solutions and services.

Product information, manuals, downloads, FAQs, application examples and videos - all information is accessible with just a few mouse clicks: https://support.industry.siemens.com

#### **Technical Support**

The Technical Support of Siemens Industry provides you fast and competent support regarding all technical queries with numerous tailor-made offers - ranging from basic support to individual support contracts. Please send queries to Technical Support via Web form: www.siemens.com/industry/supportrequest

#### SITRAIN – Training for Industry

We support you with our globally available training courses for industry with practical experience, innovative learning methods and a concept that's tailored to the customer's specific needs.

For more information on our offered trainings and courses, as well as their locations and dates, refer to our web page: www.siemens.com/sitrain

#### Service offer

Our range of services includes the following:

- Plant data services
- Spare parts services .
- Repair services
- On-site and maintenance services
- Retrofitting and modernization services •
- Service programs and contracts

You can find detailed information on our range of services in the service catalog web page:

https://support.industry.siemens.com/cs/sc

#### **Industry Online Support app**

You will receive optimum support wherever you are with the "Siemens Industry Online Support" app. The app is available for Apple iOS, Android and Windows Phone:

https://support.industry.siemens.com/cs/ww/en/sc/2067

## 4.2 Links and Literature

#### Table 4-1: Links and Literature

| No. | Торіс                                                                                                    |
|-----|----------------------------------------------------------------------------------------------------|
| \1\ | Siemens Industry Online Support                                                                                                    |
|     | https://support.industry.siemens.com                                                                                                    |
| \2\ | Link to this entry page of this application example                                                                                                |
|     | https://support.industry.siemens.com/cs/ww/en/view/82203451                                                                                        |
| \3\ | Description of the SNTP, version 3                                                                                                    |
|     | http://tools.ietf.org/html/rfc4330                                                                                                    |
| \4\ | Time synchronization – Time synchronization in the automation environment                                                                          |
|     | https://support.industry.siemens.com/cs/ww/en/view/86535497                                                                                        |
| \5\ | FAQ: Which "local_device_id" do you parameterize in order to establish a connection to FB65 "TCON" for open communication via Industrial Ethernet? |
|     | https://support.industry.siemens.com/cs/ww/en/view/51339682                                                                                        |

## 4.3 Change documentation

Table 4-2: Change documentation

| Version | Date    | Modifications                                                                                                    |  |
|---------|---------|----------------------------------------------------------------------------------------------------|--|
| V1.0.0  | 11/2013 | First version                                                                                                    |  |
| V1.0.1  | 05/2015 | Validity of the V13 library for the S7-1200 CPUs in documentation has been adjusted                                                                                           |  |
| V2.0.0  | 03/2016 | Upgrade to TIA Portal V13 SP1<br>Updating the OUC library to V4.0                                                                                                    |  |
| V2.1.0  | 04/2017 | Upgrade to TIA Portal V14<br>Parameter "hwID" added to FB "LSNTP_Server" for<br>S7-1200/1500                                                                                  |  |
| V3.0.0  | 10/2017 | Replacement of internal data type "TCON_Param" with<br>"TCON_IP_V4" in "LSNTP_Server" for S7-1200/1500<br>Correction of the calculation of the fractional part of a<br>second |  |
| V3.0.1  | 05/2018 | Correction of the calculation of the reference timestamp if the date at "lastTimeSet" is before 1990                                                                          |  |
| V3.0.2  | 07/2019 | Upgrade to TIA Portal V15.1<br>Activated simulation support for FB "LSNTP_Server" for<br>S7-1200/1500                                                                         |  |
| V3.0.3  | 02/2020 | Replaced the DCF77 with a generic NTP server in overview graphic                                                                                                    |  |